## Installing Cadence IUS 5.4

- 1. Click Start >> Run...and copy\paste the following in the Open box: \\stuapp\NETAPPS\Cadence\IUS54QSR2\_wint.Update\CDROM1\Setup.exe
- 2. Click "Install IUS Software"

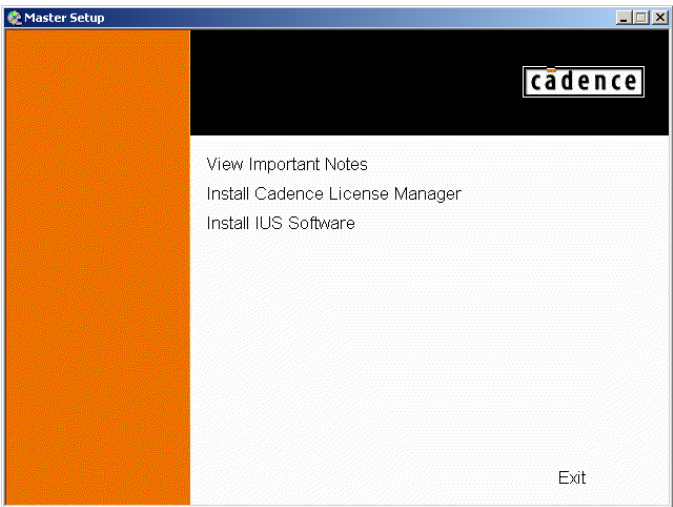

3. Click Next.

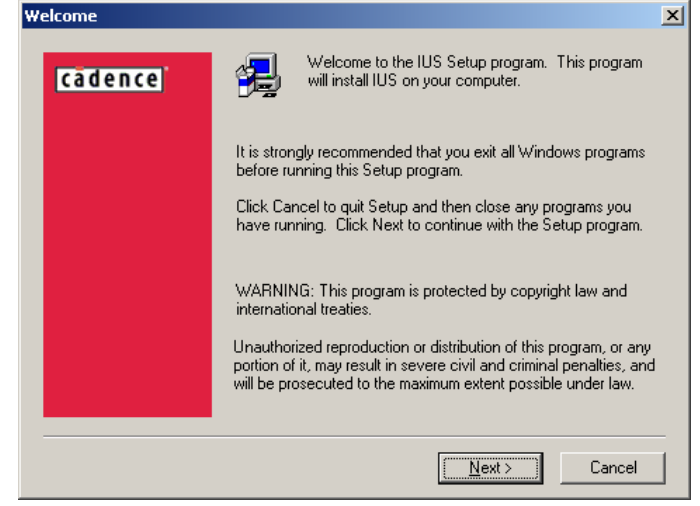

4. Click Yes.

| Software License Agreement                                                                                                    | × |
|----------------------------------------------------------------------------------------------------|---|
| Please read the following License Agreement. Press the PAGE DOWN key to see the rest of the agreement.                                                                                                    | 9 |
| SOFTWARE LICENSE AGREEMENT<br>STANDARD TERMS AND CONDITIONS                                                                                                    |   |
| THIS SOFTWARE LICENSE AGREEMENT ("Agreement") between Cadence Design<br>Systems, Inc., ("Cadence") and the Customer" covers certain Licensed<br>Programs and related Documentation (as defined below) and establishes<br>the terms and conditions of all such transactions between them.<br>Therefore, Cadence and Customer agree as follows: |   |
| <ol> <li>Definitions. The following definitions apply herein:</li> <li>a) "Product Quotation" or "quotation" means a written<br/>quote from Cadence to Customer identifying the Licensed</li> </ol>                                                                                                    | · |
| Do you accept all the terms of the preceding License Agreement? If you choose No, Setup<br>will close. To install IUS, you must accept this agreement.                                                                                                    |   |
| < <u>B</u> ack <u>Y</u> es <u>N</u> o                                                                                                    |   |

5. Enter your name and company if not already present and click Next.

| DSEI INIOIMACION       |                                                                          |
|------------------------|--------------------------------------------------------------------------|
| <mark>cădence</mark> ) | Please enter your name and the name of the company for whom<br>you work. |
|                        | Name: Company: Franklin W. Olin College Of Engineering                   |
|                        |                                                                          |
|                        |                                                                          |
|                        | < <u>₿</u> ack <u>N</u> ext> Cancel                                      |

6. Choose "Complete Installation" and press Next.

| r                        |                                                                                                    |
|--------------------------|----------------------------------------------------------------------------------------------------|
| Select Installation Type | ×                                                                                                    |
| cadence                  | The following installation types are available:<br>Complete Installation: installs all files necessary to run the<br>selected products on this computer. These files may be accessed<br>by a Client Installation located on another computer.<br>Client Installation: installs only those files necessary for this<br>computer to access a Complete Installation located on another<br>Complete Installation |
|                          | < <u>B</u> ack <u>N</u> ext > Cancel                                                                                                    |

7. Press Next

| Choose Destination Lo | ation                                                                                                    | × |
|-----------------------|----------------------------------------------------------------------------------------------------|---|
| (cādence)             | Setup will install IUS in the following folder.<br>To install to this folder, click Next.<br>To install to a different folder, click Browse and select another<br>folder.<br>You can choose not to install IUS by clicking Cancel to exit<br>Setup. |   |
|                       | Destination Folder<br>C:\\Cadence Design Systems\IUS <u>Br</u> owse<br>< <u>B</u> ack <u>Next</u> Cancel                                                                                                    |   |

8. Press Next.

| Select Products |                                                                               | ×               |
|-----------------|-------------------------------------------------------------------------------|-----------------|
| cadence         | Select the products you want to install. Uncheory you do not want to install. | sk the products |
|                 | <u>C</u> omponents                                                            |                 |
|                 | 28000:Affirma NC-Simulator                                                    | 563831 K        |
|                 |                                                                               |                 |
|                 |                                                                               |                 |
|                 | Attirma NU-Simulator                                                          | Change          |
|                 | Space Required:                                                               | 563831 K        |
|                 | Space Available:                                                              | 4094168 K       |
|                 | < <u>B</u> ack <u>N</u> ext >                                                 | Cancel          |

9. Press Next and the installation will begin.

|                     | 0                                                                                                    |
|---------------------|----------------------------------------------------------------------------------------------------|
| Start Copying Files | ×                                                                                                    |
| cadence             | Setup has enough information to start copying the program files.<br>If you want to review or change any settings, click Back. If you<br>are satisfied with the settings, click Next to begin copying files. |
|                     | Current Settings:                                                                                                    |
|                     | Setup Type:<br>Complete Installation<br>Installation Directory:<br>C:\Program Files\Cadence Design Systems\IUS                                                                                              |
|                     | Products selected for installation:<br>28000:Affirma NC-Simulator                                                                                                    |
|                     | ۲<br>۲                                                                                                    |
|                     | < <u>B</u> ack <u>Next&gt;</u> Cancel                                                                                                    |

- 10. The license server should be entered as 5280@stuapp Configure License Server Information
- 11. Choose "NC-Sim" and press OK

| SimConfig                                                                                                    | × |
|----------------------------------------------------------------------------------------------------|---|
| cādence                                                                                                    |   |
| C Desktop Simulator                                                                                                    |   |
| The Cadence Desktop Simulator is a native compiled, single kernel, VHDL, Verilog<br>and Mixed-Language simulator configured with full debug capabilities. It provides all<br>the features required for a cost effective solution. |   |
| • NC-Sim                                                                                                    |   |
| Cadence NC-Sim is the industry's fastest native compiled, single kernel, VHDL,<br>Verilog and Mixed-Language simulator. NC-Sim has a robust set of features for high<br>performance simulation.                                   |   |
| OK Cancel Help                                                                                                    |   |

12. A reboot may be requested to complete the installation once finished.

| Secup complete |                                                                                                    |
|----------------|----------------------------------------------------------------------------------------------------|
| [cādence]      | Setup has finished copying files to your computer.<br>Before you can use the program, you must restart Windows or<br>your computer.                                                             |
|                | <ul> <li>Yes, I want to restart my computer now</li> <li>No, I will restart my computer later.</li> <li>Remove any disks from their drives, and then click Finish to complete setup.</li> </ul> |
|                | < <u>B</u> ack. <b>Finish</b>                                                                                                    |